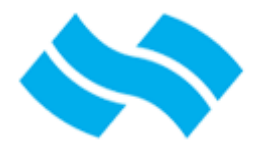

### İSG-KATİP GİRİŞ KILAVUZU

**Not-1:** Uygulama En iyi; Mozilla Firefox 14+, Google Chrome 21+, Safari 5+, Internet Explorer 9+, Opera 12+ tarayıcılarında ve 1280x800 px ve üstü çözünürlükte görüntülenir.

#### **Programa Giriş**

**Amaç:** Programda işlem yapacak kullanıcının e-Devlet kapısı üzerinden "https://www.turkiye.gov.tr/csgb-isg-katip" e-Devlet Şifresi, Mobil İmza, Elektronik İmza, T.C. Kimlik Kartı seçeneklerinden herhangi birini kullanarak Kimlik Doğrulama yapması ve İSG-KATİP sistemine yönlendirilmesi.

https://www.turkiye.gov.tr/csgb-isg-katip

**Uygulama:** Kullanıcı Not-1'de belirtilen tarayıcılardan birini açarak, adres satırına "*http://isgkatip.csgb.gov.tr/*" adresini yazdığında aşağıdaki İSG-KATİP giriş ve bilgilendirme ekranına yönlendirilir. Tarayıcınızın adres satırında "*http://isgkatip.csgb.gov.tr/*" yazdığından emin olunuz.

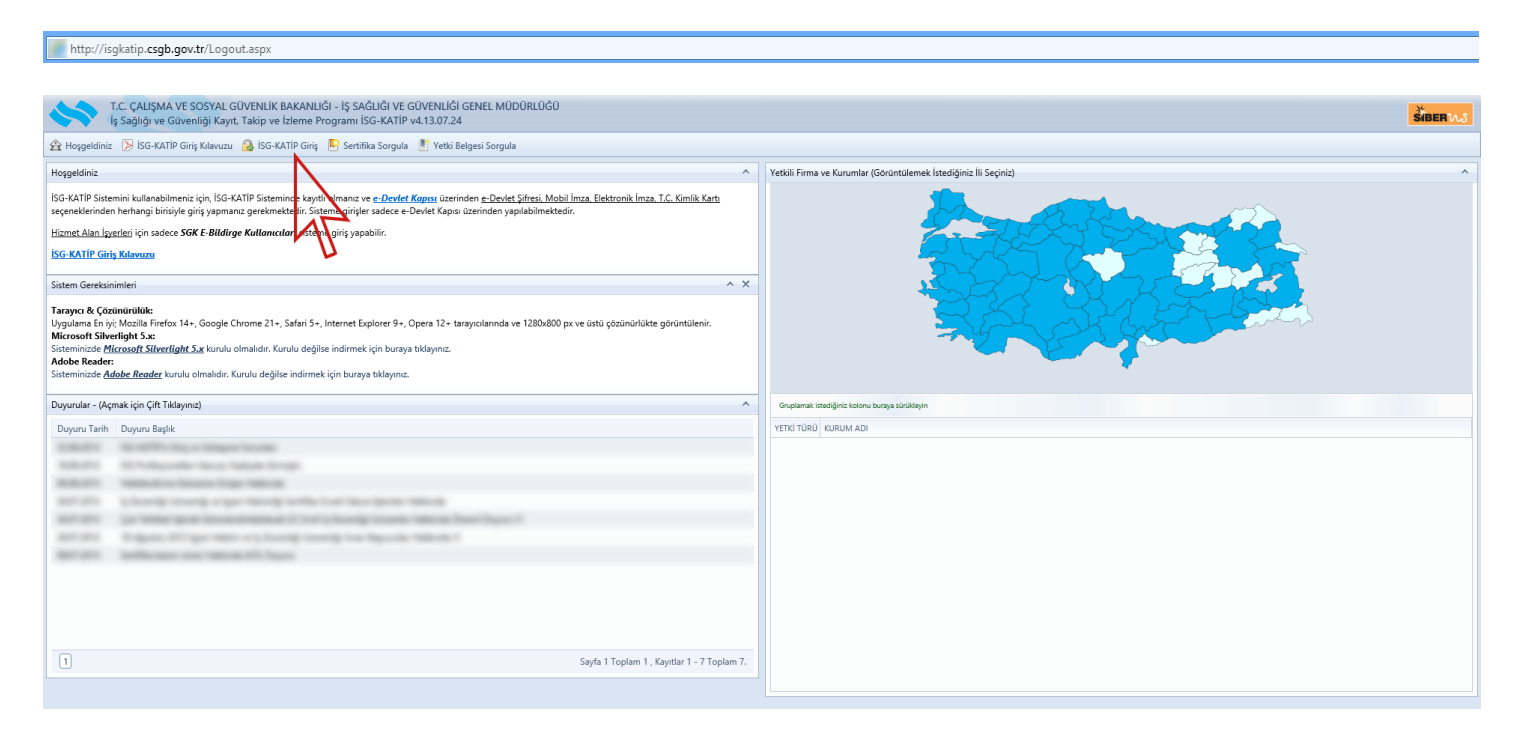

Ekrandaki butonuna basılarak e-Devlet giriş kapısına gidilir. Tarayıcınızın adres satırında "*https://giris.turkiye.gov.tr/Giris/gir?kurumld=csgb\_isgyh*" yazdığından ve açılan ekrandaki görüntünün aşağıdaki resimdeki gibi olduğundan emin olunuz.

*Ittps://giris.turkiye.gov.tr/Giris/gir?kurumld=csgb\_isgyh* 

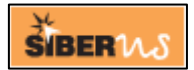

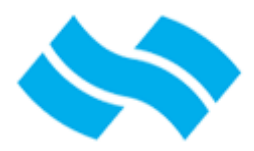

İş Sağlığı ve Güvenliği Kayıt, Takip ve İzleme Programı İSG-KATİP

# İSG-KATİP GİRİŞ KILAVUZU

| ş Yapacağınız Adres<br>ş Yapacağınız Uygular                                        | http://isgkatip.csgb.gov.tr/<br>na İş Sağlığı ve Güvenliği Kayıt, Takip ve İzleme Progr                                                                                                    |
|-------------------------------------------------------------------------------------|----------------------------------------------------------------------------------------------------|
| 🖮 e-Devlet Şifres                                                                   | i Mobil İmza 📴 Elektronik İmza 💷 T.C. Kimlik Kartı                                                                                                    |
| <sup>7.</sup> C. Kimlik Numaranız<br>verden devam edebilir<br>bulunan diğer seçenek | ve e-Devlet Şifrenizi kullanarak kimliğinizi doğrulandıktan sonra işleminize kaldığınız<br>siniz. Eğer farklı bir yöntem ile kimlik doğrulaması yapmak istiyorsanız, yukarıda<br>deri kullanarak da sisteme giriş yapabilirsiniz. |
| r.C. Kimlik No                                                                      | * Sanal Klavye 🖾 Numaramı Gizle                                                                                                    |
| e-Devlet Şifresi                                                                    | * Sanal Klavye                                                                                                    |
|                                                                                     | < İptal Et ve Geri Dön Giriş Yap >                                                                                                    |

İlgili ekrandaki seçeneklerden biri seçilerek E-Devlet sistemine giriş yapılır, giriş başarılı olduğunda İSG-KATİP sistemindeki giriş ekranına yönlendirme yapılır. Açılan ekrandaki görüntünün aşağıdaki resimdeki gibi olduğundan emin olunuz.

| http://isgkatip.csgb.gov.tr/Login.aspx?token=                                                                              |                                                                                                    |
|----------------------------------------------------------------------------------------------------|----------------------------------------------------------------------------------------------------|
|                                                                                                    |                                                                                                    |
| T.C. ÇALIŞMA VE SOSVAL GÜVENLIĞI AKANLIĞI<br>İş sağlığı ve Güvenliği Kayıt. Takip ve İsleme Programı ISG-KATİP v4.13.07.24 | Sigen WS                                                                                                    |
| E Login                                                                                                    |                                                                                                    |
| Giriş       ÇSGB       X Vazgeç                                                                                            |                                                                                                    |
|                                                                                                    |                                                                                                    |
|                                                                                                    | 🚺 Tarayıcı & Çözünürülük                                                                                                    |
|                                                                                                    | Uygulama En iyi; Mozilla Firefox 14+, Google Chrome<br>21+, Safari 5+, Internet Explorer 9+, Opera 12+<br>tarayıcılarında ve 1280x800 px ve üstü çözünürlükte<br>görüntülenir. |
|                                                                                                    | Microsoft Silverlight 5.x                                                                                                    |
|                                                                                                    | Sisteminizde <u>Microsoft Silverlight 5.x</u> kurulu<br>olmalıdır. Kurulu değilse indirmek için buraya<br>tıklayınız.                                                          |
|                                                                                                    | (i) Adobe Reader                                                                                                    |
|                                                                                                    | Sisteminizde <u>Adobe Reader</u> kurulu olmalıdır. Kurulu<br>değilse indirmek için buraya tıklayınız.                                                                          |
|                                                                                                    |                                                                                                    |

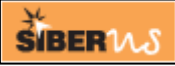

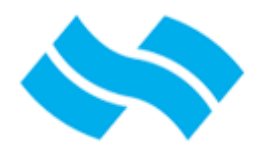

### T.C. ÇALIŞMA VE SOSYAL GÜVENLİK BAKANLIĞI - İŞ SAĞLIĞI VE GÜVENLİĞİ GENEL MÜDÜRLÜĞÜ

İş Sağlığı ve Güvenliği Kayıt, Takip ve İzleme Programı İSG-KATİP

### İSG-KATİP GİRİŞ KILAVUZU

İSG-KATİP ekranındaki Giriş butonuna basılarak Kurum Seçimi sayfasına yönlendirme yapılır. Açılan ekrandaki görüntünün aşağıdaki resimdeki gibi olduğundan emin olunuz.

| LC. ÇALŞIMA VE SOSYAL GÜVENLÜR BAKANLÜR<br>İŞ SAĞLÜR VE GÜVENLÜR GENEL MÜDÜRLÜĞÜ<br>İş Sağlığı ve Güvenliği Kayıt. Takip ve İzleme Programı İSG-KATİP v4.13.07.24                                                                                                    | SORRWS |
|----------------------------------------------------------------------------------------------------|--------|
|                                                                                                    |        |
| Fill Kumm Sarinir                                                                                                    |        |
| Eger Sisteme giriş vəpmak istediğiniz <b>iyyeri - Firma</b> yukandaki listede gözükmüyer vey a Sök kəytlarında E Bikinge Kallancısını değiştirmiş (gönenlimiş) senil sök kaytlarında Bikinge Kallancısını değiştirmiş (gönenlimiş) senil sök kaytlarında Bikinge Kallancısını değiştirmiş (gönenlimiş) senil sök kaytlarında Bikinge Kallancısını değiştirmiş (gönenlimiş) senil sök kaytlarında Bikinge Kallancısını değiştirmiş (gönenlimiş) senil sök kaytlarında Bikinge Kallancısını değiştirmiş (gönenlimiş) senil sök kaytlarında Bikinge Kallancısını değiştirmiş (gönenlimiş) senil sök kaytlarında gönetlemeden sisteme giriş kaydası duşurulmayıkadar.      E-Bikinge Kullancısını Gönetle |        |

Kurum Seçimi ekranında Sisteme kullanıcı olarak atanmış olduğunuz kurumu seçiniz. (1 den fazla kurum ve/veya grup adına yetkilendirildiğinizde buradaki bağlantınızı hangi kurum adına yaptığınız önemlidir. Yetkileriniz Atanmış olacağınız kurum ve grubunuza göre verilecektir.) Kurum seçiminizi yaptıktan sonra Giriş butonuna basarak İSG-KATİP ana ekranına yönlendirme yapılır, giriş yaptığınız kullanıcı grubu ve yetkilerinize göre İSG-KATİP Ana Ekranına ulaşılır.

| İş Sağlığı ve Güvenliği Kayı                                                                       | t, Takip ve İzleme Programı İSG-KATİP v4.13.07.24                                                                                                    |
|----------------------------------------------------------------------------------------------------|----------------------------------------------------------------------------------------------------|
| 🟦 Kurum Altbirim Bilgileri 🛛 🐓 Kullanıcı Bilgiler                                                  | i 💋 Bilgi Güncellerne                                                                                                    |
| 🕮 Menü 🔼                                                                                           | Ana Sayfa                                                                                                    |
| Ana Sayla Ana Sayla Ana Sayla Ana Sayla Ana Sayla Ana Sayla Anat Anat Anat Anat Anat Anat Anat Ana | Progedienic Sayn         Personel Actegionic XSM Soumaha Medienic, Kulturio Gioduc Xam Kultanezus. Sisteme 05.18.2013 28.17.20 starhinde,         Tc. Kinik Humarza ve         Ip. Adresiyle Ginipic Koyt Altinuk. Sistemide Yappigenz Timi Igeniter Koyt Altinuk           PUTURIZMA Kaynik igin (If. Halayned)         Dupun Tahi         Dupun Sagid Medienkaninin (So KART B) ve Igeniter Halakoda Dupun         III.00001         III.00001         IIII.00001         IIII.00001         IIII.00001         IIII.00001         IIII.00001         IIIII.00001         IIIIII.00001         IIIIIIIIIIIIIIIIIIIIIIIIIIIIIIIIIIII |

Ana Ekranda TC Kimlik No, Adınız Soyadınız gibi temel bilgilerinizi görebilirsiniz, soldaki menü yardımıyla işlemlerinize ulaşabilirsiniz.

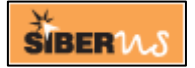

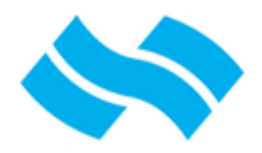

İş Sağlığı ve Güvenliği Kayıt, Takip ve İzleme Programı İSG-KATİP

## İSG-KATİP GİRİŞ KILAVUZU

🟦 Kurum Altbirim Bilgileri 👂 Kullanıcı Bilgileri 📝 Bilgi Güncelleme

Kurum Altbirim Bilgileri: Sisteme giriş yaparken seçtiğiniz kurumun bilgi raporu.

Kullanıcı Bilgileri: Sistemde kayıtlı bilgileriniz raporu.

**Bilgi Güncelleme:** Sistemde kayıtlı Kişisel Bilgilerinizi güncelleyebileceğiniz ekran. İkamet adresiniz hatalı görünüyorsa ya da değiştiyse "Adresinizin yeniden sorgulanmasını istiyorsanız seçiniz" kutucuğunu işaretleyiniz, adres bilgileriniz MERNİS sisteminden sağlanmaktadır.

| 📰 Bilgi Güncelleme                |                                               | × |
|-----------------------------------|-----------------------------------------------|---|
| 🔚 Kayıt  İptal                    |                                               |   |
| Tc Kimlik No                      | 281 27470446                                  |   |
| Adı Soyadı                        | NEWS CONTRACTOR                               |   |
| Ev Telefonu                       | 21.2441790712                                 |   |
| Cep Telefonu                      | 1123012 autors                                |   |
| Eposta Adresi                     | in Saykon 2 Sheron con S                      |   |
| 2. Eposta Adresi                  | and the gas the stand sum                     |   |
| Adres                             | HEAL MARK BRIDE DE MODULE CAMPAGINE / AMERICA |   |
| Adresinizin yeniden sorgulanmasın | ı istiyorsanız seçiniz.                       |   |
|                                   |                                               |   |
|                                   |                                               |   |
|                                   |                                               |   |

Diğer işlemlerinizde destek almak için İSG-KATİP Ana Ekranındaki kullanıcı kılavuzlarını kullanabilirsiniz.

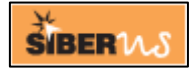